## Como cadastrar restrição de fornecedor por RCA no Pedido de Venda

Produto: Pedido de Venda

1.0 - Acesse o Portal Administrativo, clique na aba Cadastro, em seguida na opção Cadastro de Usuários;

|                                                                                                    | Usuário: Superviser - Hacima Sotemas (Sale)<br>Loga: CONERCIAL - HÁCIMA TECH<br>Empresa: HÁCIMATECH |                         |
|----------------------------------------------------------------------------------------------------|----------------------------------------------------------------------------------------------------|-------------------------|
| Principal Cadastra Consultas Hanatenção                                                                                                    | Configurações Parâmetros do Sistema                                                                 | Persuates frequentes. 💬 |
| Cadastron da Stateman<br>Isama na kurantaria (Kataman<br>Cadasta Andra<br>Cadasta Andra<br>Cadasta Andra<br>Cadasta Andra<br>Cadasta Andra<br>Cadasta Juna (Kataman<br>Cadasta Juna (Kataman) | steres Pelde & Inda                                                                                 |                         |

- Artigos Relacionados
  - Status de Entrega
  - Como consultar os motivos de não venda para o Pré Pedido?
  - Número do pedido do cliente no item
  - Como Ocultar o valor de acréscimo ao enviar pedido por e-mail em pdf
  - Como habilitar e configurar o pré pedido no maxPedido?

1.1 - Pesquise o RCA desejado e o selecione, em seguida clique em Editar Usuário;

| Principal Cadastr                               | o Cons               | ultas Manutençã         | o Configurações      | Parâmetros do Si | stema                     |        |          |                         |
|-------------------------------------------------|----------------------|-------------------------|----------------------|------------------|---------------------------|--------|----------|-------------------------|
| Cadastros do Sist<br>Gerencie os Representantes | ema<br>e Administrad | ores que podem acessa   | r o sistema Pedido d | e Venda          |                           |        |          |                         |
| Você está navegando em: Usu                     | ários Cadastrado     | 28                      |                      |                  |                           |        |          |                         |
| Tipo                                            | O Administ           | rador 🔍 Representante   | Todos                |                  |                           |        |          |                         |
| Nome                                            | teste                |                         |                      |                  |                           |        |          |                         |
| Status                                          | O Athro              | Inativo 🔍 Bloqueado     | Todos                |                  |                           |        |          |                         |
| Cód. Representante ERP                          |                      |                         |                      |                  |                           |        |          |                         |
| Dispositivos                                    |                      |                         | ▼ Fibrar             | ]                |                           |        | E        | xibir/Ocultar Filtros 🏹 |
| ¢.,                                             | lome                 | Login                   | Último Login         | Tipo de Usuário  | Perfil                    | Status | Cód. ERP | Chave                   |
| 23 TESTE                                        |                      | TESTE                   | _                    | Representante    | Representante<br>(Padr?o) | Ativo  | 10       | FFFF-FFFF-FFFF-FFFF     |
| Adicionar Representante                         | Adicionar Admir      | histrador Editar Usuári | o Excluir Usuário    |                  |                           |        |          |                         |

1.2 - Clique na aba **Fornecedor > Permissão de acesso**, marque os fornecedores que o RCA terá acesso aos seus produtos, em seguida clique em **Salvar**;

| scipat Cada                                                                   | stro Consultas Manutenção Configurações Parâmetros do Sistema                                                                                                    |                                                        |
|-------------------------------------------------------------------------------|----------------------------------------------------------------------------------------------------|--------------------------------------------------------|
| dastros do Si                                                                 | istema                                                                                                    |                                                        |
| icle os Representant                                                          | es e Administradores que podem acessar o sistema Pedido de Venda                                                                                                    |                                                        |
| astá navegando errc U                                                         | Isuários Cadastrados 🕨 Editar Usuário Representante                                                                                                    |                                                        |
| rme as dados abai:                                                            | xo para cadastrar o usuário                                                                                                    |                                                        |
| ados do Usuário 🍼                                                             | Permissões Dispositivos Fornecedor Departamento Seção Região Transporta                                                                                                    | dora Parámetros                                        |
| elatórios 🔪 Horá                                                              | nios                                                                                                    |                                                        |
|                                                                               |                                                                                                    |                                                        |
| Selecione os Fo                                                               | mecedores                                                                                                    |                                                        |
| Pesquisar                                                                     |                                                                                                    |                                                        |
|                                                                               |                                                                                                    |                                                        |
| Cod Fornecedor                                                                | Nome Fornecedor                                                                                                    | Pesquisar                                              |
| Cod Fornecedor<br>Codigo                                                      | Nome Fornecedor Kome                                                                                                    | Permissão de Aces                                      |
| Cod Fornecedor<br>Codigo<br>2                                                 | Nome Fornecedor Kome C00. 2 - FORNECEDOR CURSO END HUM, 2                                                                                                    | Pesquisar<br>Permissão de Aces                         |
| Cod Fornecedor<br>Codigo<br>2<br>3                                            | None Forweeder           COD. 3 - FORMECEDOR CURSO FAD FULM, 3           COD. 3 - FORMECEDOR CURSO FAD FULM, 3                                                                                                    | Pesquisar<br>Permissão de Aces                         |
| Codigo<br>Codigo<br>2<br>3<br>4                                               | None Formation           C00. 2 - FORECOOR OURSD BID FLUX 2           C00. 2 - FORECOOR OURSD BID FLUX 3           C00. 3 - FORECOOR FLUX 4                                                                                                    | Pesquisar Permissão de Aces                            |
| Codigo<br>Codigo<br>2<br>3<br>4<br>5                                          | None Ferencedor         None           C00. 2 - FORNESSOR CARSO NO FULA: 3         000. 3 - FORNESSOR CARSO NO FULA: 3           C00. 4 - FORNES DA FULA: 4         000. 3 - FORNES DA FULA: 5                                                                                                    | Perquisar Permissio de Aces                            |
| Codigo<br>Codigo<br>2<br>3<br>4<br>5<br>6                                     | Numer         Numer           COD 2 FORMEDDOR CARDO DO TULA, 2         COD 3 FORMEDDOR CARDO DO TULA, 2           COD 3 FORMEDDOR CARDO DO TULA, 3         COD 3 FORMEDDOR CARDO DO TULA, 3           COD 5 FORMEDDOR DU TULA, 4         COD 3 FORMEDDOR TULA, 6           COD 5 FORMEDDOR TULA, 6         COD 5 FORMEDDOR TULA, 6                                                                                                    | Permissio de Aces                                      |
| Cod Fornecedor<br>Codigo<br>2<br>3<br>4<br>5<br>6<br>9                        | [None Ferencedor         Innee           Con. 2 - FORRECCIOR CURSO BIO FILLIA, 2         Con. 3 - Rometic Con Rula (A 4           Con. 6 - FORRE Con FILLIA, 4         Con. 5 - FORRECCIOR CURSO BIO FILLIA, 3           Con. 6 - FORRE Con FILLIA, 4         Con. 6 - FORREC Con FILLIA, 4           Con. 6 - FORREC Con FILLIA, 4         Con. 6 - FORREC CONFILLIA, 4                                                                                                    | Pennissio de Aces                                      |
| Cod Fornecedor<br>Codigo<br>2<br>3<br>4<br>5<br>6<br>9<br>1                   | Numer         Numer           COD 2 - VOINDEDCOD CLADSO DAD TULA, 2         COD 2 - VOINDEDCOD CLADSO DAD TULA, 2           COD, 4 - FORNEC DAD TULA, 4         COD 2 - VOINDEDCOD CLADSO DAD TULA, 4           COD, 4 - FORNEC DAT TULA, 4         COD 2 - VOINDEDCOD TULA, 4           COD, 6 - FORNEC DAT TULA, 5         COD Cod - FORNEC DAT TULA, 5           CONSILTA- TRO BARCELTARA DE REDICAL STUA-         CONSILTA- TRO BARCELTARA DE REDICAL STUA                                                                                                    | Pesquiar<br>Permissio de Acts<br>Ø<br>Ø<br>Ø<br>Ø<br>Ø |
| Codipo<br>Codipo<br>2<br>3<br>4<br>5<br>6<br>9<br>1<br>1<br>7<br>7            | Numer         Terrer           COD. 2 - FORMEDDOR CLARSO BIO FILLA 2         COD. 3 - MORE DA FILLA 2           COD. 3 - MORE DA FILLA 4         COD. 3 - MORE DA FILLA 4           COD. 4 - MORE DA FILLA 4         COD. 4 - MORE DA FILLA 5           COD. 4 - MORE DA FILLA 5         COD. 4 - MORE DA FILLA 5           COMARY: NO BARCERIA DE BEDIA (TOA.         COMARY: NO BARCERIA DE BEDIA (TOA.           CONTRIUTORO DE ALTROPOS SIANAL (TOA.         CONTRIUTORO DE ALTROPOS SIANAL (TOA.                                                                                                    | Perguisar<br>Permissio de Acest                        |
| Cod Pornecedor<br>2<br>3<br>4<br>5<br>6<br>9<br>1<br>7<br>7<br>8<br>8 4 1 2 2 | Nume         Texes           C00.2 - F-0000ECD0 CASIO DIA PULA.2         C00.4           C00.4 - F-0000EC DIA PULA.4         C00.5 - F-0000EC DIA PULA.4           C00.4 - F-0000EC DIA PULA.4         C00.5 - F-0000EC DIA PULA.4           C00.4 - F-0000EC DIA PULA.4         C00.5 - F-0000EC DIA PULA.4           C00.6 - F-0000EC DIA PULA.4         C00.5 - F-0000EC DIA PULA.4           C00.6 - F-0000EC DIA PULA.4         C00.5 - F-0000EC DIA PULA.4           C00.8 - F-0000EC DIA PULA.4         C00.5 - F-0000EC DIA PULA.4           C00.8 - F-0000EC DIA PULA.4         C00.8 - F-0000EC DIA PULA.4           C0000EC DIA PULA-F-000EC DIA PULA.4         C00.8 - F-0000EC DIA PULA.4           C0000EC DIA PULA-F-000EC DIA PULA.4         C00.8 - F-0000EC DIA PULA-4           C0000EC DIA PULA-F-000EC DIA PULA-4         C00.8 - F-0000EC DIA PULA-4           C000EC DIA PULA-F-000EC DIA PULA-4         C00.8 - F-0000EC DIA PULA-4           C000EC DIA PULA-F-000EC DIA PULA-4         C00.8 - F-0000EC DIA PULA-4           C000EC DIA PULA-F-000EC DIA PULA-4         C00.8 - F-0000EC DIA PULA-4           C000EC DIA PULA-4         C00.8 - F-0000EC DIA PULA-4           C000EC DIA PULA-4         C00.8 - F-0000EC DIA PULA-4           C000EC DIA PULA-4         C00.8 - F-0000EC DIA PULA-4           C000EC DIA PULA-4         C00.8 - F-0000EC DIA PULA-4           C000EC | Pergular                                               |
| Codigo<br>Codigo<br>2<br>3<br>4<br>5<br>6<br>9<br>1<br>7<br>7<br>1 2 2        |                                                                                                    | Perguisar                                              |

## Observação:

Caso os fornecedores estejam todos desmarcados, o vendedor terá acesso a todos eles.

Caso esteja marcado alguns, somente esses serão visíveis para o vendedor.

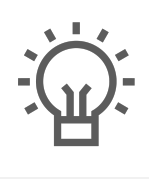

Não encontrou a solução que procurava?

ugira um artigo

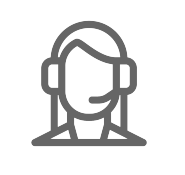

Ainda com dúvida?

Abra um ticket